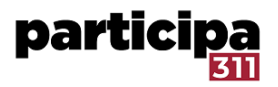

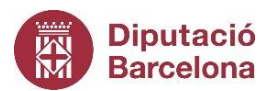

## Indicacions en l'elaboració de material gràfic i comunicatiu per penjar-lo a la Plataforma Participa311

Oficina Tècnica de Participació per als Governs Locals

Juny, 2024

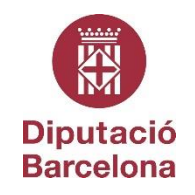

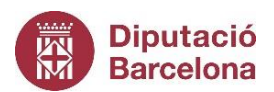

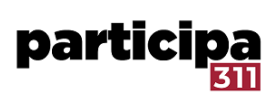

### Índex

| 1.  | Reco    | omanacions per elaborar material comunicatiu i gràfic per la plataforma     |   |
|-----|---------|-----------------------------------------------------------------------------|---|
| par | ticipa3 | 311                                                                         | 3 |
| 1   | .1.     | La pàgina d'inici                                                           | 3 |
|     | 1.1.1   | . La imatge de benvinguda                                                   | 4 |
|     | 1.1.2   | 2. El bàner de contingut destacat                                           | 3 |
| 1   | .2.     | Imatges en la pàgina inicial dels processos participatius                   | 3 |
|     | 1.2.1   | . Imatge de bàner del procés participatiu                                   | 3 |
|     | 1.2.2   | lmatge de portada del procés participatiu                                   | 7 |
| 2.  | Elem    | ents que podem utilitzar per fer més visual la participació a la plataforma | 3 |
| 2   | .1.     | Com puc penjar una imatge en els editors de text?                           | 3 |
| 2   | 2.2.    | Com puc penjar un vídeo?10                                                  | ) |
| 2   | .3.     | Iframe                                                                      | C |

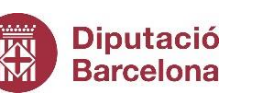

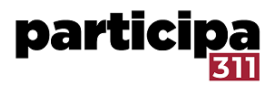

## 1.Recomanacions per elaborar material comunicatiu i gràfic per la plataforma participa311

La plataforma Participa311, és una eina digital desenvolupada amb una lògica flexible i modular. Això permet que cada plataforma pugui adoptar l'aparença que més satisfà al l'ens gestor.

És important dissenyar una bona pàgina inicial de la plataforma, per tal de guiar a la ciutadania en el procés d'efectuar la participació, que desperti el seu interès i reforci la identitat col·lectiva del municipi o projecte.

Per això, una de les primeres passes que hem de fer, és dissenyar i configurar de manera adequada la pàgina d'inici, ja que aquesta serà normalment la porta d'entrada de la ciutadania.

Recordar que per modificar els elements principals de configuració de la pàgina d'inici de la plataforma, ens hem de dirigir al tauler d'administració, seleccionar el menú de configuració i navegar pel submenú *d'aparença i pàgina d'inici* 

Podeu consultar les indicacions de com configurar la pàgina d'inici en aquest videotutorial de la Comunitat311

#### 1.1. La pàgina d'inici

Heu de saber que les dimensions exactes de les imatges depenen de la mida de la pantalla.

La plataforma adapta constantment la imatge a la mida de la pantalla, mantenint sempre el centre de la imatge com a referència. Per tant, s'aconsella escollir imatges de gran format properes al quadrat (per exemple 800x800 px amb els elements essencials al centre més que a les vores).

Per garantir que les imatges es mostraran sempre de manera òptima, us recomanem que seguiu els formats i les proporcions que es mostren a la taula següent.

Tingueu en compte que totes les imatges estan subjectes a les restriccions de mida següents:

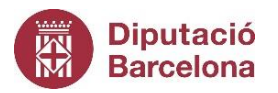

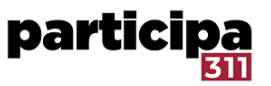

#### Mida màxima: 10 MB

#### Dimensions màximes de la imatge: 3840x3840 píxels

| Imatge                                 | On el configurem?                                                                                     | Format<br>esperat<br>(px) | Ràtio<br>esperada | Formats<br>acceptats                |
|----------------------------------------|----------------------------------------------------------------------------------------------------|---------------------------|-------------------|-------------------------------------|
| Bàner d'inici de<br>la plataforma      | Configuració →Pàgina d'inici→imatge<br>principal                                                      | 1920 x<br>666             | 3:1               | jpeg, jpg,<br>png                   |
| Bàner de<br>contingut<br>destacat      | Configuració → Aparença                                                                               | 1600 ×<br>308             | 5:1               | jpg, jpeg,<br>gif, bmp,<br>ico, png |
| Logotip                                | Aquest no el podem modificar, És<br>l'identificador de la plataforma Participa311                     |                           |                   |                                     |
| Icona                                  | Configuració → Aparença                                                                               | 152 x<br>152              | 1:1               | jpg, jpeg,<br>gif, bmp,<br>ico, png |
| Logotip oficial a<br>la capçalera      | Configuració → Aparença                                                                               | 152 x<br>152              | 1:1               | jpg, jpeg,<br>gif, bmp,<br>ico, png |
| Logotip oficial<br>al peu de<br>pàgina | Configuració → Aparença                                                                               | 600x180                   | 6:1               | jpg, jpeg,<br>gif, bmp,<br>ico, png |
| Imatge de<br>portada de<br>procés      | Tauler d'administració → processos<br>participatius → seleccionar el procés →<br>apartat d'informació | 1700 x<br>200             |                   | jpeg,<br>jpg, png                   |
| lmatge de<br>bàner del<br>procés       | Tauler d'administració → processos<br>participatius → seleccionar el procés →<br>apartat d'informació | 400x128                   |                   | jpeg, jpg,<br>png                   |

#### 1.1.1. La imatge de benvinguda

Per afegir un bàner d'inici, situats al tauler d'administració, aneu a la pestanya Configuració i després a la subpestanya Pàgina d'inici.

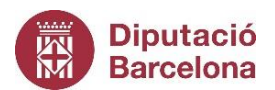

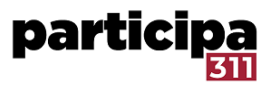

| and the second             |                             |                                 |     |                             | Català 🔻 | martinezggr@diba.cat 👻 |
|----------------------------|-----------------------------|---------------------------------|-----|-----------------------------|----------|------------------------|
| S<br>Tauler de control     | Configuració                | Blocs de contingut actiu        |     | Blocs de contingut inactiu  |          |                        |
| Processos                  | Configuració                |                                 |     |                             |          |                        |
|                            | Aparença                    | Imatge del hero                 | ✓ = | Iniciatives destacades      |          |                        |
| Òrgana de participació     | Pàgina d'Inici<br>Àmbits    | Com participar                  | =   | Asemblees destacades        |          | . ≡                    |
| Iniciatives                | Tipus d'àmbit               | Banner de sub-heros             | =   | Mètriques de l'organització |          | =                      |
| Consultes                  | Arees<br>Tipus d'àrees      | Banner de contingut destacat    | ≡   | Bloc HTML                   |          | . ≡                    |
| Moderacions globals        | Seccions d'ajuda            | Estadístiques de l'organització | ≡   | Processos destacats         |          | × =                    |
| Pàgines                    | Dominis externs<br>permesos | Peu de pàgina sub-hero          | ≡   | Consultes destacades        |          | . ≡                    |
|                            |                             | Ûltima activitat                | ≡   | Mapa global                 |          |                        |
| Participants<br>Butlietins |                             | Properes trobades               | Ξ   |                             |          |                        |
| Configuració               |                             |                                 |     |                             |          |                        |

Feu clic a la icona "Llapis" al bloc anomenat "*Imatge del hero*". Aquí podreu editar el vostre text de benvinguda (aquest és el text que apareix a sobre de la imatge).

Per defecte apareix el missatge de benvinguda "Benvinguda a l'Ajuntament XXX!"

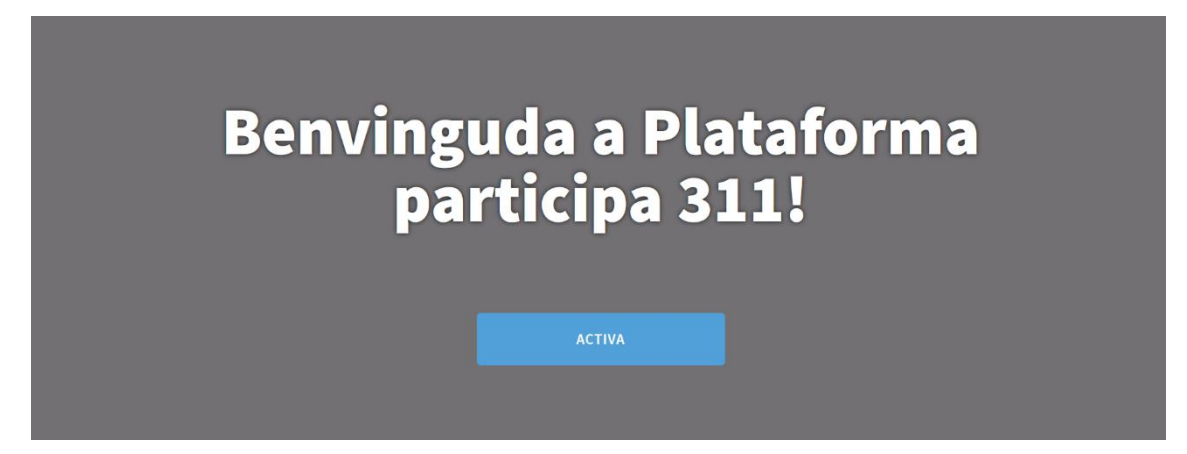

També podreu carregar i modificar la imatge de benvinguda: aquest és el bàner principal, en el format recomanat de 1920 x 666 píxels. Us recomanem que utilitzeu una foto senzilla o un bàner sense text per a aquesta imatge. Si voleu utilitzar text, feu servir el camp "Text de benvinguda".

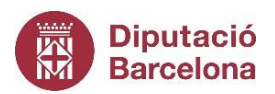

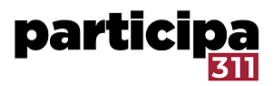

#### 1.1.2. El bàner de contingut destacat

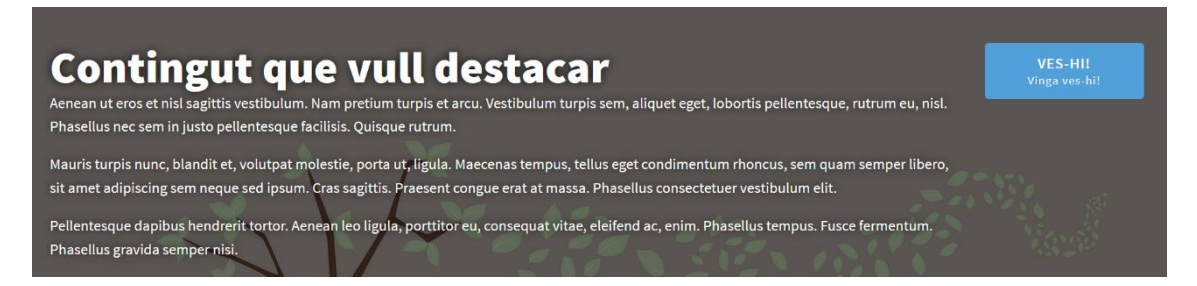

El bàner de contingut destacat es pot activar i configurar a la pestanya Configuració, a "Aparença". Per activar-lo, feu clic a "Mostra el bàner de contingut destacat" i ompliu els diferents camps.

El format recomanat per a aquesta imatge és de 1600 × 308 píxels, o una relació longitud/amplada de 5:1. A continuació, la imatge es redimensiona. La seva alçada també depèn de la longitud del text configurat i dels camps completats.

Aquest bàner inclou un botó d'acció amb un enllaç per dirigir a la ciutadania al procés o espai de participació que voleu destacar.

Recordeu que per fer que aquest bloc aparegui a la pàgina d'inici, aneu a la pestanya Pàgina d'inici i col·loqueu el bloc "Bàner de contingut destacat" als blocs de contingut actius.

#### 1.2. Imatges en la pàgina inicial dels processos participatius

En cada un dels espais que anem creant (exemple: processos participatius, òrgans sectorials, etc.) cal pensar la imatge que acompanya i complementa la pàgina en sí.

Continuació indiquem com configurar les imatges que apareixen en la pàgina d'inici de la plataforma i la imatge del propi procés.

#### 1.2.1. Imatge de bàner del procés participatiu

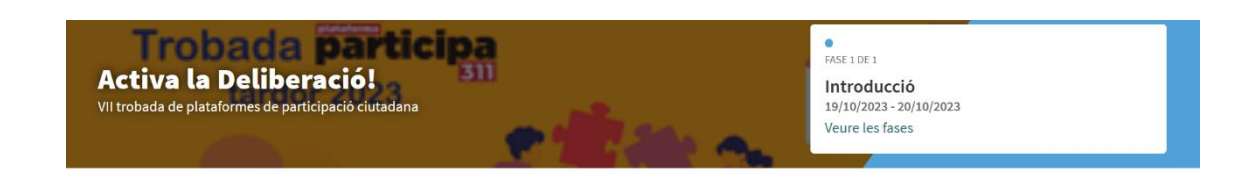

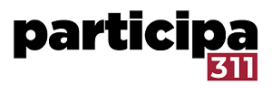

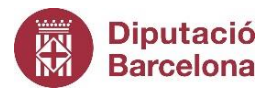

Aquesta imatge es configura a la pestanya "Informació" de cada procés, òrgan de participació, etc. Després d'haver estat carregada, la seva alçada depèn de la longitud del títol i del subtítol de l'espai. Per a aquesta imatge, no us recomanem posar text, i us recomanem que poseu informació i elements visuals importants a l'esquerra de la imatge. Tenint en consideració que la imatge es retallarà com apareix al exemple actual i inclourà un requadre amb la fase activa del procés.

De fet, a la dreta de la capçalera hi ha una capa de color. La capa recull el color primari de la plataforma, que podeu canviar a la pestanya Aparença.

#### 1.2.2. Imatge de portada del procés participatiu

Aquesta imatge es configura a la pestanya "Informació" de cada procés òrgan, etc. Aquesta imatge es mostrarà en diversos llocs de la plataforma: en miniatura a la pàgina d'inici: l'alçada es fixa en 128 px, però l'amplada varia fins a 400 px com a màxim.

En gran format per a un procés destacat a la llista de processos participatius: s'adapta en alçada al text de descripció del procés (fins a 614 px en una pantalla de 13") i en amplada a la mida de la pantalla (576 px en una pantalla de 13").

En dispositius de tablet, la imatge passa horitzontal a 750 x 240 px. Com podeu veure a la imatge següent, aquesta imatge apareix efectivament en diferents configuracions de mapes espacials.

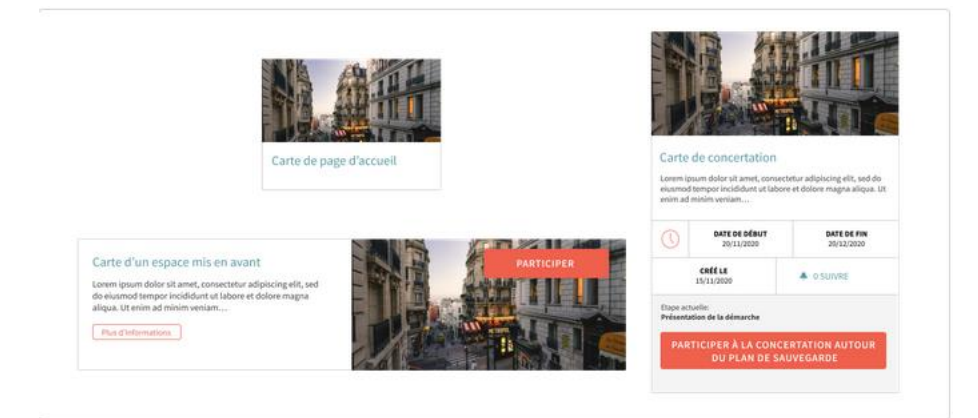

Per carregar aquesta imatge, heu de dirigir-vos al tauler d'administració  $\rightarrow$  processos  $\rightarrow$  seleccionar el procés participatiu  $\rightarrow$  a la pàgina d'informació anar a la part final  $\rightarrow$  carregar la imatge en *imatge de portada* 

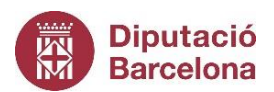

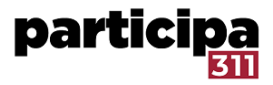

| Imatges                                                                                                    |
|----------------------------------------------------------------------------------------------------|
| Imatge de portada<br>Instruccions per a la imatge:                                                                                                    |
| <ul> <li>Preferiblement una imatge apaïsada que no tingui cap text.</li> <li>El servei retalla la imatge.</li> <li>Mida màxima del fitxer;10MB</li> <li>Tipus de fitxers admesos; ipee ipe png.</li> </ul> |
| Navega No s'ha seleccionat cap fitxer.                                                                                                    |
| Imatge actual                                                                                                    |
| 🗌 Eliminar aquest arxiu                                                                                                    |

Captura de pantalla de la configuració actual de la imatge de portada d'un procés participatiu

# 2. Elements que podem utilitzar per fer més visual la participació a la plataforma

D'entrada les plataformes Participa311, no tenen habilitada l'opció de carregar imatges en els diferents camps de text que utilitzem per omplir d'informació els apartats dels processos participatius. Tampoc hi ha l'opció que la ciutadania pugui incorporar imatges que acompanyin les seves propostes i la facin més visual.

Per això, a continuació trobareu les indicacions per fer operativa aquesta opció.

#### 2.1. Com puc penjar una imatge en els editors de text?

La plataforma Participa311 permet penjar imatges i enllaçar vídeos en els diferents editors de text que s'utilitzen en diversos components. Per exemple, en redactar una proposta, en configurar el component de trobades, etc.

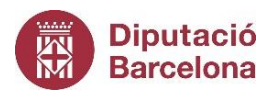

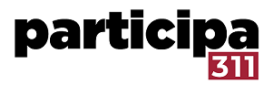

Això permet acompanyar el text amb imatges i altres recursos visuals.

Per a poder penjar imatges, primer hem d'habilitar aquesta funció des del mòdul *Decidim Awesome* que trobarem al tauler d'administració.

Ens dirigim al **taulell de control**, i al menú fem clic a **Decidim Awesome**. A continuació fem clic a **Modificacions per a editors** i seleccionarem les següents caselles:

Permet imatges a l'editor HTML complet,

Permet imatge a l'editor HTML reduït.

| Decidim Awesome                                                         |                                                                                                    |
|-------------------------------------------------------------------------|----------------------------------------------------------------------------------------------------|
|                                                                         |                                                                                                    |
| T Modificacions als<br>editors                                          | Modificacions per editors                                                                                                    |
| Modificacions a<br>propostes                                            | Quan es pugin imatges, es pot fer a través del mètode de "arrosseg.<br>Desde la versió 0.26, és possible (per administradors només) pujar i |
| Formularis i<br>enquestes                                               | Permet imatges a l'editor HTML complet<br>Això afegirà un botó per pujar imatges a l'editor HTML complet.                                   |
| <ul> <li>Estils personalitzats</li> <li>Camps personalitzats</li> </ul> | S'aplica només en aquests casos:<br>Sempre                                                                                                  |
| per propostes                                                           | Afegeix una restricció                                                                                                    |
| Administradores     acotades     Retocs al menú                         | Permet imatge a l'editor HTML reduït<br>Això afegirà un botó per pujar imatges a l'editor HTML mínim.                                       |
| Redireccions personalitzades                                            | S'aplica només en aquests casos:<br>Sempre                                                                                                  |
| Tat en directe                                                          | Afegeix una restricció                                                                                                    |

Ara ja podem incrustar imatges als camps d'edició de text. Per a fer-ho, podem arrossegar la imatge, o bé fer clic a la icona de la imatge que ens apareixerà a dalt de la caixa de text.

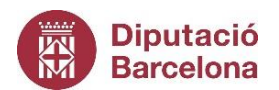

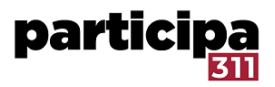

#### 2.2. Com puc penjar un vídeo?

Per a inserir un vídeo, prèviament l'haig d'haver penjat a una plataforma en línia com pot ser Youtube o Vimeo, per exemple. Posteriorment, ens dirigim a qualsevol camp d'edició de text, i a dalt de la caixa, fent clic a l'emoticona del carret, podrem inserir l'enllaç del vídeo per a que quedi incrustat a la nostra plataforma Participa311.

Cos de la notificació de benvinguda \*

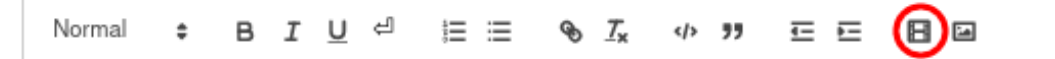

#### 2.3. Iframe

La plataforma també permet incrustar mitjançant Iframe. Per a fer-ho hem de fer el mateix que si anéssim a afegir un altre component al procés o òrgan de participació que ens interessi:

1. Al Taulell d'Administració, ens dirigim al nostre procés o òrgan de participació.

2. Al menú de l'esquerra, fem clic a components.

3. Fem clic a **afegir un component** (al requadre blau a dalt a la dreta) i seleccionem «**Inframe en pantalla completa**».

4. Posem el nom, l'ordre de posició (jerarquia) i si volem afegir un anunci (avís),

5. A continuació enganxem el codi iframe (podem editar-ne la mida).

6. Finalment, publiquem.

Per més informació podeu consultar el document de <u>Preguntes Més Freqüents</u> que trobareu a la Comunitat311.

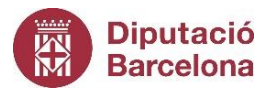

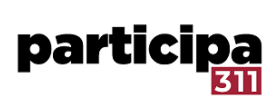

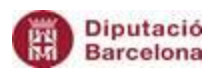

Àrea de Bon Govern, Assistència Local i Cohesió Territorial

Oficina Tècnica de Participació per als Governs Locals

Can Serra

Rambla de Catalunya, 126

08008 - Barcelona